# RANCANG BANGUN AUTOMATED VIRTUAL PRIVATE NETWORK MENGGUNAKAN JARINGAN SMALL OFFICE HOME OFFICE (SOHO) DI PT. SATNETCOM BALIKPAPAN

# DESIGN AND IMPLEMENTATION OF AUTOMATED VIRTUAL PRIVATE NETWORK USING SMALL OFFICE HOME OFFICE (SOHO) NETWORK IN PT. SATNETCOM BALIKPAPAN

### Achmad Zacky Fathoni Haque<sup>1\*</sup>, Wisnu Hera Pamungkas<sup>2</sup>, Jamal<sup>3</sup>

<sup>1</sup>Universitas Mulia, Balikpapan, l. Letjend. TNI. Z.A Maulani No. 9, Balikpapan <sup>2</sup>Universitas Mulia, Balikpapan, l. Letjend. TNI. Z.A Maulani No. 9, Balikpapan <sup>3</sup>Universitas Mulia, Balikpapan, l. Letjend. TNI. Z.A Maulani No. 9, Balikpapan

\*haqproject@gmail.com

# ABSTRAK

Informasi merupakan hal yang penting dalam perusahaan sehingga distribusinya menjadi suatu kebutuhan yang diharuskan. Metode distribusi informasi dari kantor pusat ke kantor cabang menjadi hal yang harus dipikirkan. *Virtual Private Network* salah satu solusi untuk menghubungkan kantor pusat dengan kantor cabang secara *LAN*. Pembuatan *VPN* dengan *Ethernet over Internet Protocol (EoIP)* membutuhkan informasi ip address yang bersifat statik sehingga tidak bisa diimplementasikan pada ip address yang bersifat dinamis. Dengan *Automated Virtual Private Network* ini diharapkan dapat membantu perusahaan dalam distribusi data yang melewati Tunnel EoIP Protocol dimana salah satu kantor menggunakan *IP Address* publik dinamis.

Dalam pengembangan Automated Virtual Private Network ini penulis menggunakan tahapan-tahapan dari pengembangan PPDIOO. Sedangkan perangkat yang digunakan ialah perangkat dengan merek Mikrotik. Penulis melibatkan Layer-2 Tunnel Protocol (L2TP), Netwatch, Bridge, VLAN dan Script dalam pembuatan konfigurasi untuk merubah remote address milik EoIP secara otomatis.

#### Kata kunci : EoIP, VPN, Dinamis, Statis, Mikrotik.

# ABSTRAK

Information is important in a company so that its distribution becomes a necessity. The method of information distribution from headquarter office to branch office is something that must be considered. Virtual Private Network is one of the solutions to connect the headquarter office and branch offices to be in the same LAN. Making a VPN with Ethernet over Internet Protocol (EoIP) requires static IP address information to work. So, it cannot be implemented on dynamic IP addresses. With this Automated Virtual Private Network, it is hoped to help companies in data distribution using the EoIP Tunnel Protocol where one of the office using dynamic ip address to connect to the Internet.

In the development of this Automatic Virtual Private Network, the author uses the stages of development from PPDIOO method. The author uses MikroTik devices for this research. The author involves Layer-2 Tunnel Protocol (L2TP), Netwatch, Bridge, VLAN and Script in making configuration to automatically change EoIP's remote and local addresses.

Keywords : EoIP, VPN, Dynamic, Static, MikroTik

### PENDAHULUAN

Network menjadi media yang berpengaruh dalam distribusi informasi, terutama dalam hal distribusi informasi jarak jauh seperti dari suatu kota ke kota lain secara real-time. Seiring dengan berkembangnya bisnis perusahaan, suatu perusahaan akan membuka kantor cabang di kota-kota lain. Kebutuhan akan distribusi informasi dari kantor pusat ke kantor cabang dan sebaliknya menjadi kebutuhan yang penting. Tim IT harus memikirkan opsi yang bisa digunakan untuk dapat melakukan distribusi informasi secara efisien dan efektif. Keamanan juga menjadi alasan yang harus di perhatikan saat menentukan suatu pilihan dalam jaringan. PT. Satnetcom Balikpapan merupakan salah satu perusahaan Internet Service Provider berpusat di kota Balikpapan yang tengah berkembang dan memiliki beberapa kantor cabang yaitu di Jakarta, Bandung dan Sangatta. Di kantor cabang tersebut, PT. Satnetcom Balikpapan menyewa jasa internet dari perusahaan internet service provider lain dengan produk Small Office Home Office yang memberi layanan IP Public dinamis.

Untuk membuat jaringan kantor cabang dapat terhubung secara LAN dan berada pada IP Network yang sama dengan kantor pusat dibutuhkan sebuah teknologi bernama Virtual Private Network yang menggunakan tunnel protocol Ethernet over Internet Protocol (EoIP) milik Mikrotik. Namun tunnel protocol EoIP mengharuskan masing-masing router mengetahui ip address tujuan tunnelnya untuk membentuk VPN. Hal ini menjadi masalah ketika jaringan yang digunakan adalah Small Office Home Office dimana IP publicnya selalu berubah-ubah yang membuat tim IT harus memperbarui konfigurasi tersebut secara manual setiap pergantiannya.

Oleh karena itu, perlu dibuat sebuah network yang mampu mengatasi masalah dalam penggunaan tunnel protocol EoIP tersebut secara otomatis. Sehingga dapat membantu tim IT mengelola network mereka secara lebih praktis tanpa harus melakukan konfigurasi ulang secara manual.

1. Rancang Bangun

Rancang Bangun (desain) adalah tahap dari setelah analisis dari siklus pengembangan sistem yang merupakan pendefinisian dari kebutuhan-kebutuhan fungsional, serta menggambarkan bagaimana suatu sistem dibentuk yang dapat berupa penggambaran, perencanaan, dan pembuatan sketsa atau pengaturan dari beberapa elemen yang terpisah kedalam satu kesatuan yang utuh dan berfungsi, termasuk menyangkut mengkonfigurasi dari komponen-komponen perangkat keras dan perangkat lunak dari suatu system [2].

# 2. Virtual Private Network

Virtual Private Network (VPN) adalah tiruan dari sebuah fasilitas Wide Area Network (WAN) privat menggunakan fasilitas IP (termasuk Internet Publik, atau backbone IP Privat). VPN menyediakan komunikasi privat antar end user, seperti remote office dan telecommuters. Banyak organisasi menggunakan VPN untuk menghubungkan kantor, home office, rekan bisnis dan masih banyak lagi. Selain karena murah dan mudah digunakan, VPN juga digunakan karena mengutamakan keamanan. "VPN merupakan sebuah sarana untuk mengamankan dan memprivatkan pengiriman data melalui sebuah infrastruktur jaringan yang tidak aman dan dapat digunakan bersama (shared). Jaringan VPN bisa disebut aman karena semua data yang ditransmisikan melalui sebuah terowongan (tunnel) selalu dienskripsi menggunakan algoritma-algoritma tertentu, bergantung pada protokol yang digunakan [3].

3. Teknologi Tunneling

Teknologi tunneling merupakan teknologi yang bertugas untuk menangani dan menyediakan koneksi point-to-point dari sumber ke tujuannya. Disebut tunnel karena koneksi point-to-point tersebut sebenarnya terbentuk dengan melintasi jaringan umum, namun koneksi tersebut tidak mempedulikan paket-paket data milik orang lain yang samasama melintas jaringan umum tersebut, tetapi koneksi tersebut hanya melayani transportasi data dari pembuatnya [4].

4. Small Office Home Office (SOHO)

SOHO adalah singkatan dari 'Small Office, Home Office', yaitu: tren bekerja di dalam rumah. Dapat disimpulkan definisi SOHO adalah sebuah hunian, yaitu rumah atau apartemen, yang menggabungkan fungsi tempat tinggal dengan kantor sehingga didalamnya dilengkapi dengan fasilitas penunjang kantor. Konsep SOHO ini memungkinkan para pemilik dan pengguna unit apartemen untuk menggunakan unit apartemennya sebagai unit hunian ataupun sebagai unit kantor dengan izin yang legal [5].

5. Ethernet over IP (EoIP)

EoIP merupakan protocol pada Mikrotik RouterOS yang berfungsi untuk membangun sebuah Network Tunnel antar MikroTik router di atas sebuah koneksi TCP/IP [6]. EoIP merupakan protocol proprietary MikroTik [3].

6. Point-to-Point Tunnel Protocol (PPTP)

Point-to-Point Tunneling Protocol (PPTP) adalah data link protokol yang umum digunakan dalam membangun hubungan langsung antara dua node jaringan. Hal ini dapat menyediakan koneksi otentikasi, transmisi enkripsi menggunakan ECP, RFC 1968, dan kompresi [7].

### 7. Layer 2 Tunnel Protocol (L2TP)

Layer 2 Tunneling Protocol (L2TP) adalah sebuah standar Internet Engineering Task Force (IETF) untuk masalah protokol tunneling yang digunakan untuk melakukan enkapsulasi terhadap frame-frame protocol PPTP untuk ditransmisikan melalui jaringan TCP/IP, X.25, frame relay atau jaringan Asynchronous Transfer Mode (ATM). L2TP sering digunakan untuk membuat sebuah Virtual Private Network (VPN) yang terdapat di dalam sebuah jaringan publik, seperti Internet. Karena merupakan standar IETF, protokol ini menawarkan interoperabilitas yang sangat tinggi antar vendor komputer dan jaringan [8].

### 8. MikroTik Router OS

MikroTik RouterOS merupakan sistem operasi yang diperuntukkan sebagai Network Router. MikroTik routerOS sendiri adalah sistem operasi dan perangkat lunak yang dapat digunakan untuk menjadikan komputer biasa menjadi router network yang mencakup berbagai fitur yang dibuat untuk IP Network dan jaringan wireless. Fitur-fitur tersebut diantaranya Firewall & Nat, Routing, Hotspot, Point to Point Tunneling Protocol, DNS server, DHCP server dan masih banyak lagi fitur lainnva. MikroTik routerOS merupakan sistem operasi Linux base yang diperuntukkan sebagai network router. Didesain untuk memberikan kemudahan bagi penggunanya. Administrasinva bisa dilakukan melalui Windows Application (WinBox). Selain itu instalasi dapat dilakukan pada Standard komputer PC (Personal Computer). PC yang akan dijadikan router mikrotik pun tidak memerlukan resource yang cukup besar untuk penggunaan standard, misalnya hanya sebagai gateway. Untuk keperluan beban yang besar (network vang kompleks, routing vang rumit) disarankan untuk mempertimbangkan pemilihan sumber daya PC yang memadai [4]

9. Winbox

Winbox adalah utilitas atau aplikasi yang memungkinkan administrasi Mikrotik RouterOS menggunakan GUI cepat dan sederhana [9].

### 10. IP Security Protocol (IPSec)

IPSec (singkatan dari IP Security) adalah sebuah protokol yang digunakan untuk mengamankan transmisi datagram dalam sebuah internetwork berbasis TCP/IP. IPSec diimplementasikan pada lapisan transport dalam OSI Reference Model untuk melindungi protokol IP dan protokol-protokol yang lebih tinggi dengan menggunakan beberapa kebijakan keamanan yang dapat dikonfigurasikan untuk memenuhi kebutuhan keamanan pengguna, atau jaringan [10].

#### METODOLOGI

### 1. Wawancara

Metode yang digunakan secara langsung untuk mendapatkan data adalah metode wawancara.

Hasil dari wawancara ini berguna untuk mendukung bahasan penelitian ini dalam hal melakukan perancangan dan membangun Automated Virtual Private Network yang dapat menghasilkan rancangan jaringan.

### 2. Observasi

Proses observasi didasarkan pada pengamatan langsung dan mencatat perilaku atau kejadian seperti keadaan yang sebenarnya.

Pada metode pengamatan (observasi), ini dilakukan peninjauan dan penelitian langsung di lapangan untuk memperoleh dan mengumpulkan data-data yang berhubungan seperti konfigurasi, pengetesan, analisa konfigurasi dan mencari tahu apa kebutuhan yang harus di konfigurasi kembali.

3. Studi Literatur

Penulis mendapatkan informasi atau data dari berbagai sumber bacaan jurnal atau hasil penelitian sebelumnya yang relevan dengan topik pembahasan dari penelitian. Selain itu penulis juga mengumpulkan data dari situs-situs internet yang berhubungan dengan topik pembahasan dari penelitian.

- 4. Kebutuhan Sistem
  - a) Router Mikrotik RB951/750
  - b) Notebook
  - c) Sistem Operasi Windows 7.
  - d) WinBox
  - e) Mikrotik RouterOS
  - f) Putty
- 5. Perancangan Jaringan

Perancangan jaringan dengan model Prepare, Plan, Design, Implement, Operate and Optimize (PPDIOO).

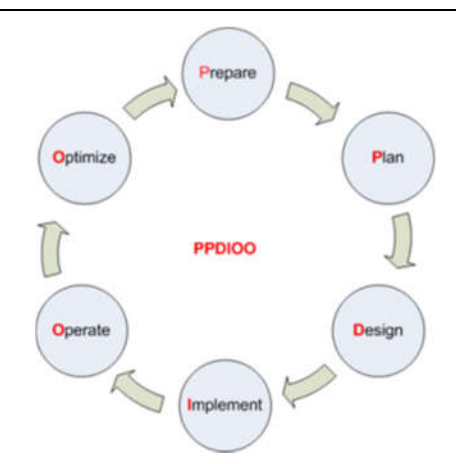

Gambar 1. Metode perancangan jaringan model PPDIOO

#### 6. Permodelan Konfigurasi

Proses permodelan konfigurasi didasarkan pada bagaimana sebuah skema dari konfigurasi akan berjalan agar penelitian ini dapat terlaksana dengan baik.

7. Implementasi

Pada tahapan ini dilakukan perancangan dan konfigurasi pada router yang berada di kantor pusat serta kantor cabang sesuai dengan analisis dan perancangan sistem.

Adapun langkah-langkah yang dilakukan yaitu sebagai berikut :

- 1) Interface Router dan Host
- 2) Konfigurasi EoIP Tunnel
- 3) Konfigurasi PPP Server dan L2TP-Client
- 4) Konfigurasi Script

#### 8. Pengujian

Pada tahap ini dilakukan pengujian pada sistem yang telah dibuat apakah telah memenuhi kebutuhan atau tidak dengan detail sebagai berikut :

- 1) Pengujian Kinerja Script dalam Konfigurasi Otomatis.
- 2) Pengaruh L2TP Sebagai Monitor Link Dalam Kualitas Delivery.
- Pengujian Waktu Downtime Saat Terjadi Perubahan IP Public Dynamic.
- 4) Pengecekan Keamanan Transfer Data Menggunakan Packet Sniffer.

### HASIL DAN PEMBAHASAN

#### 1. Perancangan Virtual Private Network

Dalam perancangan jaringan ini, topologi Virtual Private Network yang diajukan sebagai berikut :

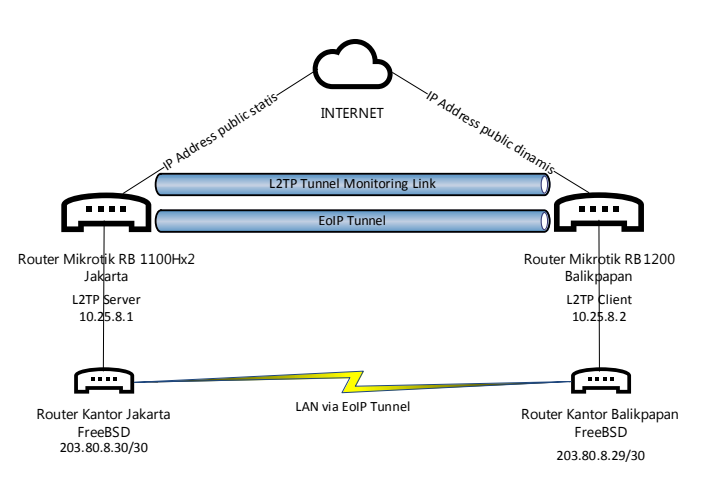

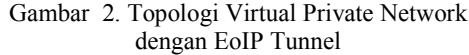

### 2. Konfigurasi Balikpapan

| admi         | n@GW-BONDING] > inter                                                                                           | rface print where                                                        | name~"eth                     | er"         |            |
|--------------|----------------------------------------------------------------------------------------------------|--------------------------------------------------------------------------|-------------------------------|-------------|------------|
| Flags        | : D - dynamic, X - d:                                                                                           | isabled, R - runni                                                       | ing, S - s                    | lave        |            |
|              | NAME                                                                                                    |                                                                          | TYPE                          | ACTUAL-MT   | U L2MTU    |
| 0 R          |                                                                                                    |                                                                          |                               |             |            |
|              | etherl                                                                                                    |                                                                          | ether                         | 150         | 0 1598     |
| 1 R          |                                                                                                    |                                                                          |                               |             |            |
|              | ether2-Indi2                                                                                                    |                                                                          | ether                         | 150         | 0 1598     |
| 2 R          | ether3-SW2                                                                                                    |                                                                          | ether                         | 150         | 0 1598     |
| 3 R          | ether4-GW1                                                                                                    |                                                                          | ether                         | 150         | 0 1598     |
| 4 R          | ether5                                                                                                    |                                                                          | ether                         | 150         | 0 1598     |
| Flags        | s: X - disabled, I                                                                                              | - invalid, D -                                                           | - dynamic                     | 3           |            |
| ŧ            | ADDRESS                                                                                                    | NETWORK                                                                  | INTER                         | RFACE       |            |
| 0 D          | 36.85.158.226/32                                                                                                | 36.85.152.1                                                              | PPPOI                         | E INDI2     |            |
| Flags<br>0 R | <pre>n8GW-BONDING] &gt; inter<br/>: X - disabled, I - i<br/>name="PPPOE INDI2" s<br/>interface=ether2-Ind</pre> | face pppce-client<br>nvalid, R - runni:<br>mx-mtu=1492 max-m<br>H2 user= | print whe<br>ng<br>ru=1500 mr | re interfac | e~"ether2' |
|              | password=                                                                                                    | profile=default                                                          | keepalive-                    | timeout=60  |            |
|              | service-name="" ac-n                                                                                            |                                                                          | t-route-no                    |             | mand-no    |
|              | use-peer-dns-yes all                                                                                            | ow-pap, chap, macha                                                      | p1, mschap2                   |             |            |
| [admi        | n@GW-BONDING] >                                                                                                 |                                                                          |                               |             |            |
| Flags        | : X - disabled, R                                                                                               | - running, S - s                                                         | ave                           |             |            |
| +            | NAME                                                                                                    | MTU ARP                                                                  |                               | VLAN-ID I   | NTERFACE   |
| 0 R          | vlan2                                                                                                    | 1500 enabled                                                             | 1                             | 2 e         | ther4-GW1  |
| 1 R          | vlan3-indihome2                                                                                                 | 1500 enabled                                                             | i                             | 3 e         | ther4-GW1  |
| 2 R          | vlan4-gw1                                                                                                    | 1500 enabled                                                             | i                             | 4 e         | ther4-GW1  |
| fadmi        | n@GW-BONDING1 >                                                                                                 |                                                                          |                               |             |            |

Gambar 3. Konfigurasi Router Balikpapan

| <pre>vlan3: flags=8843</pre> up, BROADCAST, RUNNING, SIMPLEX, MULTICAST> metric 0 mtu 1:<br>options=103checkoptions=103checkcheckoptionsbirffils: <pre>cf<br/>inet 203.80.8.29 netmask 0xffffffc broadcast 203.80.8.31<br/>nd6 options=29</pre> CPERFORMUD, IFDISABLED, AUTO_LINKLOCAL><br>media: Ethernet autoselect (1000baseT <full-duplex>)<br/>status: active<br/>vlan: 3 vlanpop: 0 parent interface: em3<br/>droups: vlan</full-duplex> | 500 |
|----------------------------------------------------------------------------------------------------|-----|
|----------------------------------------------------------------------------------------------------|-----|

Gambar 4. Konfigurasi Host Balikpapan

| <pre>[admin@GW-BONDING] &gt; Flags: X - disabled, # ADDRESS 0 D 10.25.8.2/32 [admin@GW-BONDING] user=automatedypn p -route=no disabled=</pre> | <pre>ip address prim I - invalid, D NETWORK 10.25.8.1 &gt; interface 12tj assword=automat no keepalive-tim</pre> | <pre>it where interface-"automatedvpn-monito     dynamic     INTERFACE     automatedvpn-monitoring p-client add name=automatedvpn-monito edvpn connect-to=103.28.74.133 add-dd meout=2</pre> | ring"<br>oring<br>fault |
|----------------------------------------------------------------------------------------------------|----------------------------------------------------------------------------------------------------|----------------------------------------------------------------------------------------------------|-------------------------|
| Gamba                                                                                                    | r 5. Konfiguras                                                                                                  | si Bridge Router Balikpapan                                                                                                    |                         |

| [admin@GW-BONDING]<br>[admin@GW-BONDING] | V V | interface<br>interface | bridge<br>bridge | port | add | <pre>-bridge-indihome interface=eoip-balikpapan-jakarta</pre> |
|------------------------------------------|-----|------------------------|------------------|------|-----|---------------------------------------------------------------|
| bridge=bridge-indi<br>[admin@GW-BONDING] | >   | interface              |                  |      |     | interface=vlan3-indihome2 bridge=                             |
| ridge-indihome<br>[admin@GW-BONDING]     | >   |                        |                  |      |     |                                                               |

Gambar 6. Konfigurasi L2TP Router Balikpapan

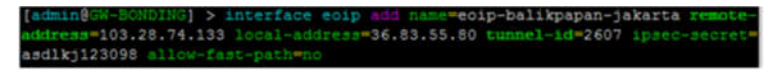

Gambar 7. Konfigurasi EoIP Tunnel Router Balikpapan

3. Konfigurasi Jakarta

|     | R   | ether2-IDC        |                  | ether         |      | 1500       | 1598   |
|-----|-----|-------------------|------------------|---------------|------|------------|--------|
| 2   | R   | ether3-APJII      |                  | ether         |      | 1500       | 1598   |
| 3   | R   | ether4-Backbone   |                  | ether         |      | 1500       | 1598   |
| 4   | R   | ether5-GW1-MAIN   |                  | ether         |      | 1500       | 1598   |
|     | x   | VLAN170-OpenIXP   | 1500 enabled     |               | 170  | ether4-Bac | kbone  |
|     | R   | vlan4             | 1500 enabled     |               |      | ether4-Bac | kbone  |
| 8   | R   | vlan5-Indihome    | 1500 enabled     | l             | 5    | ether4-Bac | kbone  |
| [za | ack | V@GW1-JKT-BACKUP] | > ip address pri | nt where inte | rfac | e~"ether3- | APJII" |
| F1. | ags | : X - disabled, I | - invalid, D - d | ynamic        |      |            |        |
| ŧ   | 7   | ADDRESS           | NETWORK          | INTERFACE     |      |            |        |
| 0   |     | 103.28.74.133/23  | 103.28.74.0      | ether3-APJII  |      |            |        |
| [2] | ack | GW1-JKT-BACKUP1   | >                |               |      |            |        |

Gambar 8. Konfigurasi Router Jakarta

| vlan5: | <pre>flags=8843<up,broadcast,running,simplex,multicast> metric 0 mtu 1500 options=3<rxcsum,txcsum></rxcsum,txcsum></up,broadcast,running,simplex,multicast></pre> |
|--------|----------------------------------------------------------------------------------------------------|
|        | ether 00:0b:ab:56:36:e0                                                                                                    |
|        | inet 203.80.8.30 netmask 0xfffffffc broadcast 203.80.8.31                                                                                                    |
|        | <pre>media: Ethernet autoselect (1000baseTX <full-duplex>)</full-duplex></pre>                                                                                    |
|        | status: active                                                                                                    |
|        | vlan: 5 parent interface: em0                                                                                                    |

Gambar 9. Konfigurasi Host Jakarta

| [zacky@GW1-JKT-BACKUP] | interface bridge add name=bridge-indihome                                        |
|------------------------|----------------------------------------------------------------------------------|
| [zacky@GW1-JKT-BACKUP] | interface bridge port add interface=eoip-jakarta-balikpapan bridge=bridge-indiho |
| TZACKWAGW1-JKT-BACKUP1 | interface bridge port add interface=vlan5-Indibome bridge=bridge=indibome        |

Gambar 10. Konfigurasi Bridge Router Jakarta

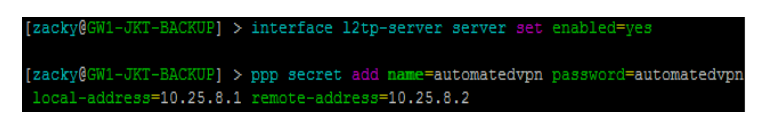

Gambar 11. Konfigurasi L2TP Router Jakarta

[zacky@GW1-JKT-BACKUP] > interface eoip add name=eoip-jakarta-balikpapa remote-address=36.83.55.80 local-address=103.28.74.133 tunnel-id=2607 psec-secret=asdlkj123098 allow-fast-path=no

Gambar 12. Konfigurasi EoIP Router Jakarta

### 4. Konfigurasi Script Balikpapan

Pada script yang berada di router Balikpapan dengan nama local-add-eoip dengan policy read, reboot, write dan test, ada 3 variable yang dibuat. Variable pertama yaitu "ipaddpppoe2" yang nilainya mengambil informasi dari IP Address yang berada pada interface "PPPOE INDI2". Kemudian Variable kedua vaitu "ipadd" vang nilainya mengambil informasi dari variable "ipaddpppoe2" dengan menghilangkan nilai "/" dan setelahnya. Sebagai contoh, jika nilai variable "ipaddpppoe2" adalah "203.80.8.30/30", maka "ipadd" dari variable adalah nilai "203.80.8.30". Pada Variable ketiga vaitu "eoipbpp", mengambil informasi local-address vang berada pada Interface EoIP dengan nama interface "eoip-balikpapan-jakarta".

Setelah variable "eoipbpp" dan "ipadd" memiliki nilai, kemudian kedua variable dibandingkan apakah nilainya sama atau tidak (\$eoipbpp!=\$ipadd). Dengan menggunakan "if - else", maka akan ada 2 aksi yang dibuat.

Jika tidak sama, maka :

/interface eoip disable [find name="eoipbalikpapan-jakarta"];

Interface eoip dengan nama interface "eoip-balikpapan-jakarta" akan didisable

/interface eoip set [find name="eoipbalikpapan-jakarta"] local-address="\$ipadd";

Local-address pada interface eoip dengan nama "eoip-balikpapan-jakarta" akan dirubah sesuai dengan nilai dari variable "ipadd".

/ip ipsec policy remove [find comment="eoipbalikpapan-jakarta"];

Ipsec policy dengan comment "eoipbalikpapan-jakarta" akan diremove.

/ip ipsec remote-peers kill-connections;

Seluruh koneksi remote-peers ipsec akan dikill atau hapus.

:log info "IP Public indihome router Balikpapan berubah menjadi \$ipadd";

:log info "Link EoIP Jakarta Balikpapan telah kembali up";

Diberikan informasi yang nantinya akan muncul kedalam log sesuai dengan teks yang sudah dibuat seperti diatas.

Jika sama, maka :

:log info "IP Public indihome router Balikpapan masih sama : \$eoipbpp" Diberikan informasi yang nantinya akan muncul kedalam log sesuai dengan teks yang sudah dibuat seperti diatas bahwa IP Address Public router Balikpapan masih sama seperti yang ada pada konfigurasi local-address EoIP.

Kemudian diluar dari "if –else", script ini diakhiri dengan melakukan "enable" terhadap interface EoIP dengan nama interface "eoip-balikpapan-jakarta".

| Script <local-add-ed< th=""><th>vip&gt;</th></local-add-ed<> | vip>                                                                                                    |
|--------------------------------------------------------------|----------------------------------------------------------------------------------------------------|
|                                                              |                                                                                                    |
| Name:                                                        | local-add-eoip                                                                                                 |
|                                                              |                                                                                                    |
|                                                              |                                                                                                    |
| Owner:                                                       | admin                                                                                                    |
|                                                              |                                                                                                    |
| Policy:                                                      | ftp 🖌 reboot                                                                                                   |
|                                                              | and and a summer                                                                                               |
|                                                              |                                                                                                    |
|                                                              | policy v test                                                                                                  |
|                                                              | nassword sniff                                                                                                 |
|                                                              |                                                                                                    |
|                                                              | sensitive romon                                                                                                |
|                                                              | dude                                                                                                    |
|                                                              |                                                                                                    |
| Last True Orada de                                           | A /10 /2010 10-24-00                                                                                           |
| Last Time Started:                                           | Apr/ 18/2019 19:34:08                                                                                          |
|                                                              | or                                                                                                    |
| Run Count:                                                   | 30                                                                                                    |
|                                                              |                                                                                                    |
|                                                              |                                                                                                    |
|                                                              |                                                                                                    |
| #variable                                                    |                                                                                                    |
|                                                              |                                                                                                    |
| local ipaddpppoe                                             | 2 [/ip address get [find interface="PPPOE_INDI2"] address];                                                    |
| local ipadd [mick                                            | Sinaddoppoe 20 [find Sinaddoppoe 2 "/"]]                                                                       |
| local epinhon [/in                                           | epadappoor o [.inia epadappoor // ]],<br>terface eoin get find name-"eoin baliknanan jakaita"] local address]: |
| .iocal colpopp [/iii                                         | tenace colp get (inite name- colp-baikpapanjakaita jiocaraduress),                                             |
|                                                              | IN L. T.                                                                                                    |
| r (seoipopp:=sipa                                            | aa) ao=1                                                                                                    |
| /interface eoip dis                                          | able [tind name="eoip-balikpapan-jakarta"];                                                                    |
| /interface eoip set                                          | [find name="eoip-balikpapan-jakarta"] local-address="\$ipadd";                                                 |
| /ip ipsec policy rer                                         | nove [find comment="eoip-balikpapan-jakarta"];                                                                 |
| /ip ipsec remote-p                                           | eers kill-connections;                                                                                         |
| log info "IP Public                                          | indihome router Balikoapan berubah meniadi \$ipadd'':                                                          |
| log info "Link Fol                                           | P Jakarta Balikpapan telah kembali up"                                                                         |
| }elee={                                                      | variate partyphen total residence, op 1                                                                        |
| log info "IP Public                                          | indihama mutar Palikaanan, masih sama : Seojahan''                                                             |
|                                                              |                                                                                                    |
| 1                                                            |                                                                                                    |

/interface eoip enable [find name="eoip-balikpapan-jakarta"];

Gambar 13. Konfigurasi Script router Balikpapan

Pada router Balikpapan, ditambahkan konfigurasi script dengan policy read, reboot, write dan test untuk disable dan enable interface l2tp-client yang digunakan sebagai monitoring link dengan nama "l2tp-mon-up".

/interface l2tp-client disable [find name="automatedvpn"];

Interface l2tp-client dengan nama "automatedvpn" akan di disable

/interface l2tp-client enable [find name="automatedvpn"];

Interface l2tp-client dengan nama "automatedvpn" akan di enable.

| Script <12tp-mon-up                            | >                                                                               |
|------------------------------------------------|---------------------------------------------------------------------------------|
| Name:                                          | 2tp-mon-up                                                                      |
| Owner:                                         | admin                                                                           |
| Policy:                                        | ftp reboot                                                                      |
| -                                              | ✓ read ✓ write                                                                  |
|                                                | policy test                                                                     |
|                                                | password sniff                                                                  |
|                                                | sensitive romon                                                                 |
|                                                | dude                                                                            |
| Last Time Started:                             | Apr/18/2019 19:33:44                                                            |
| Run Count:                                     | 20                                                                              |
|                                                |                                                                                 |
| /interface l2tp-clies<br>/interface l2tp-clies | nt disable [find name="automatedvpn"];<br>nt enable [find name="automatedvpn"]; |

Gambar 14. Konfigurasi script 2 router Balikpapan

Kemudian ditambahkan konfigurasi netwatch pada router Balikpapan.

tidak (\$calleridbpp!=\$eoipjkt). Dengan menggunakan "if - else", maka akan ada 2 aksi yang dibuat.

Jika tidak sama, maka :

/interface eoip disable [find name="eoipjakarta-balikpapan"];

interface eoip dengan nama interface "eoip-jakarta-balikpapan" akan didisable

/ip ipsec policy remove [find comment="eoipjakarta-balikpapan"];

Ipsec policy dengan comment "eoipjakarta-balikpapan" akan diremove

/ip ipsec remote-peers kill-connections;

Seluruh koneksi remote-peers ipsec akan dikill atau hapus.

/interface eoip set [find name="eoip-jakartabalikpapan"] remote- address=\$calleridbpp;

Remote-address pada interface eoip dengan nama "eoip-jakarta-balikpapan" akan dirubah sesuai dengan nilai dari variable "calleridbpp".

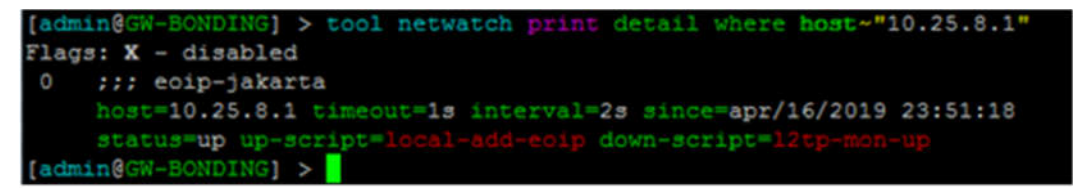

Gambar 15. Konfigurasi Netwatch router Balikpapan

5. Konfigurasi Script Jakarta

Pembuatan konfigurasi disertai script dengan nama "automatedvpn" dibawah bertujuan untuk melakukan perubahan ip address pada remote address dari tunnel EoIP dengan menggunakan informasi caller id dari active user PPP milik user yang terhubung melalui Layer-2 Tunnel Protocol. Adapun policy yang di perbolehkan hanya read, reboot, write dan test.

Pada script yang berada di router Jakarta, ada 2 variable yang dibuat. Variable pertama yaitu "calleridbpp" yang nilainya mengambil informasi caller-id yang berada pada PPP Active dngan username "automatedvpn". Kemudian Variable kedua yaitu "eoipjkt" yang nilainya mengambil informasi remote-address yang berada pada Interface EoIP dengan nama interface "eoipjakarta-balikpapan".

Setelah kedua variable memiliki nilai, kemudian kedua variable calleridbpp dan eoipjkt dibandingkan apakah nilainya sama atau :log info "IP Public indihome router Balikpapan berubah menjadi \$calleridbpp" :log info "Link EoIP Jakarta Balikpapan telah kembali up"

Diberikan informasi yang nantinya akan muncul kedalam log sesuai dengan teks yang sudah dibuat seperti diatas. Jika sama, maka :

:log info "IP Public indihome router Balikpapan masih sama : \$eoipjkt"

|                                                                                                    | pus                                                                                                    |
|----------------------------------------------------------------------------------------------------|----------------------------------------------------------------------------------------------------|
| Name:                                                                                                    | automatedvpn                                                                                                    |
| Owner:                                                                                                    | zacky                                                                                                    |
| Policy:                                                                                                    | ftp reboot                                                                                                    |
|                                                                                                    | ✓ read ✓ write                                                                                                    |
|                                                                                                    | policy v test                                                                                                    |
|                                                                                                    | password sniff                                                                                                    |
|                                                                                                    | sensitive romon                                                                                                    |
|                                                                                                    | dude                                                                                                    |
| Last Time Started:                                                                                                    | Apr/18/2019 19:33:54                                                                                                    |
| Bun Count:                                                                                                    | 93                                                                                                    |
|                                                                                                    |                                                                                                    |
| #variable<br>:local calleridbpp [<br>:local eoipjkt [/inte                                                                                                    | /ppp active get [find name="automatedvpn"] callerid];<br>rface eoip get [find name="eoip jakarta-balikpapan"] remote-address];                                                                                                    |
| #variable<br>local calleridbpp [<br>local eoipikt [/inte<br>f (\$calleridbpp]=\$<br>/interface eoip dis<br>/ip ipsec policy rer<br>/ip ipsec policy rer<br>/ip ipsec remote-<br>policy ref<br>/interface eoip set<br>log info "IP Public<br>> else={<br>log info "IP Public<br>} | /ppp active get [find name="automatedvpn"] caller-id];<br>rface eoip get [find name="eoip-jakarta-balikpapan"] remote-address];<br>aoipj(t) do={<br>able [find name="eoip-jakarta-balikpapan"];<br>nove [find commert="eoip-jakarta-balikpapan"];<br>tears kill-connections;<br>[find name="eoip-jakarta-balikpapan"] remote-address=\$calleridbpp;<br>indihome router Balikpapan berubah menjadi \$calleridbpp"<br>? Jakarta Balikpapan telah kembali up"<br>indihome router Balikpapan masih sama : \$eoipjkt" |

Gambar 16. Konfigurasi Script router Jakarta

Diberikan informasi yang nantinya akan muncul kedalam log sesuai dengan teks yang sudah dibuat seperti diatas bahwa IP Address Public router Balikpapan masih sama seperti yang ada pada konfigurasi remoteaddress EoIP.

Kemudian diluar dari "if", script ini diakhiri dengan melakukan "enable" terhadap interface EoIP dengan nama interface "eoipjakarta-balikpapan".

Pada router Jakarta, ditambahkan konfigurasi script dengan nama "l2tp-mon-up" dengan policy read, reboot, write dan test untuk menghapus user yang active pada l2tp-server seperti gambar 17.

/ppp active remove [find name="automatedvpn"];

Menghapus user yang aktif pada PPP active dari L2TP yang menggunakan username "automatedvpn".

Kemudian ditambahkan konfigurasi netwatch pada router Jakarta seperti gambar 18.

| Name:                            | 2tp-mon-up                                                                                |                                                                                                 |
|----------------------------------|-------------------------------------------------------------------------------------------|-------------------------------------------------------------------------------------------------|
| Owner:                           | zacky                                                                                     |                                                                                                 |
| Policy:                          | ftp         ✓ read         □ policy         □ password         □ sensitive         □ dude | <ul> <li>✓ reboot</li> <li>✓ write</li> <li>✓ test</li> <li>✓ sniff</li> <li>✓ romon</li> </ul> |
| Last Time Started:<br>Run Count: | Apr/18/2019 1<br>14                                                                       | 9:32:42                                                                                         |
|                                  |                                                                                           |                                                                                                 |

Gambar 17. Konfigurasi Script 2 router Jakarta

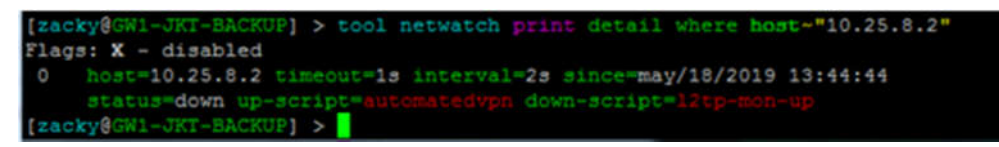

Gambar 18. Konfigurasi Netwatch router Jakarta

- 6. Pengujian
- 6.1. Pengujian Kinerja Script dalam Konfigurasi Otomatis

Dari 3 (tiga) kali pengujian yang dilakukan terhadap script, perubahan konfigurasi pada Virtual Private Network berjalan dengan baik dimana konfigurasi remote address maupun local address pada tunnel EoIP baik di lokasi kantor Balikpapan dan kantor Jakarta berubah mengikuti IP address yang didapat dari indihome.

6.2. Pengaruh L2TP Sebagai Monitor Link Dalam Kualitas Delivery

Dari 3 (tiga) kali pengetesan yang dilakukan baik menggunakan Monitoring Link maupun tidak, berikut hasil yang didapatkan :

| Tabel | 1. Hasil Ping Test dengan Monitoring Link |
|-------|-------------------------------------------|
|       | Menyala                                   |

| Packet<br>Size<br>(Bytes) | Minimum | Rata-<br>rata | Maksimum |
|---------------------------|---------|---------------|----------|
| 64                        | 29.01   | 30.046        | 33.032   |
| 800                       | 27.984  | 28.788        | 34.05    |
| 1600                      | 28.027  | 29.473        | 33.096   |

Tabel 2. Hasil Ping Test Tanpa Monitoring Link

| Packet<br>Size<br>(Bytes) | Minimum | Rata-<br>rata | Maksimum |
|---------------------------|---------|---------------|----------|
| 64                        | 29.022  | 30.670        | 34.184   |
| 800                       | 28.003  | 29.312        | 32.01    |
| 1600                      | 28.526  | 29.843        | 34.027   |

Berdasarkan hasil tersebut, dapat disimpulkan bahwa ada atau tidaknya L2TP Tunnel sebagai monitoring link tidak berpengaruh terhadap latency dari Automated Virtual Private Network yang menggunakan Ethernet over Internet Protocol. menyala maupun saat monitor link mati tetap dapat mencapai maksimum 10 Mbps sesuai dengan layanan yang disewa kepada jasa penyedia internet baik pada aktifitas upload maupun download.

Berdasarkan hasil tersebut, dapat dinyatakan saat menggunakan monitoring link maupun tidak menggunakan monitoring link, kualitas link Virtual Private Network secara bandwidth tidak mengalami perubahan 'dan tidak terpengaruh dengan adanya monitor link yang menggunakan Layer-2 Tunnel Protocol.

6.3. Pengujian Waktu Downtime Saat Terjadi Perubahan IP Public Dynamic

Tabel 3. Hasil Pengujian Waktu Proses Perubahan IP

| Pengujian | Down    | Durasi   | Keterangan |
|-----------|---------|----------|------------|
| 1         | 2 detik | 26 detik | Berhasil   |
| 2         | 3 detik | 24 detik | Berhasil   |
| 3         | 3 detik | 25 detik | Berhasil   |

Berdasarkan hasil dari ketiga pengujian diatas maka dapat dihasilkan kesimpulan bahwa proses berjalannya script dalam mengubah konfigurasi pada tunnel EoIP sejak IP Address publik di router Balikpapan berubah memakan waktu downtime paling lama detik. Proses keseluruhan memakan waktu 24 sampai 26 detik.

6.4. Pengecekan Keamanan Transfer Data Menggunakan Packet Sniffer

Berdasarkan hasil pengecekan dengan menggunakan tool Packet Sniffer milik MikroTik pada interface PPPOE\_INDI2 yang berada di router Balikpapan, terlihat koneksi dari router Jakarta "103.28.74.133" ke router Balikpapan "36.74.241.131" di enkripsi menggunakan IPSec.

| Packet Sni  | Packet Sniffer Packets |           |               |           |               |           |           |             |            | ×    |   |
|-------------|------------------------|-----------|---------------|-----------|---------------|-----------|-----------|-------------|------------|------|---|
| 7           |                        |           |               |           |               |           |           |             |            | Find |   |
| Time V      | Interface              | Direction | Src. Address  | Src. Port | Dst. Address  | Dst. Port | Protocol  | IP Protocol | A          | Size | - |
| 13.562      | PPPOE_INDI2            | TX .      | 103.28.74.133 |           | 36.74.241.131 |           | 2048 (ip) |             | 50 (ipsec) | 112  | ٠ |
| 13.562      | PPPOE_INDI2            | nx .      | 103.28.74.133 |           | 36.74.241.131 |           | 2048 (p)  |             | 50 (psec)  | 1492 |   |
| 13.562      | PPPOE_INDI2            | IX.       | 103.28.74.133 |           | 36.74.241.131 |           | 2048 (ip) |             | 50 (ipsec) | 28   |   |
| 13.562      | PPPOE_INDI2            | nx .      | 103.28.74.133 |           | 36.74.241.131 |           | 2048 (p)  |             | 50 (psec)  | 1464 |   |
| 13.561      | PPPOE_INDI2            | DX .      | 103.28.74.133 |           | 36.74.241.131 |           | 2048 (ip) |             | 50 (ipsec) | 216  |   |
| 13.560      | PPPOE_INDI2            | nx .      | 103.28.74.133 |           | 36.74.241.131 |           | 2048 (p)  |             | 50 (psec)  | 112  |   |
| 13.560      | PPPOE_INDI2            | nx 🛛      | 103.28.74.133 |           | 36.74.241.131 |           | 2048 (ip) |             | 50 (ipsec) | 1492 |   |
| 13.560      | PPPOE_INDI2            | rx .      | 103.28.74.133 |           | 36.74.241.131 |           | 2048 (p)  |             | 50 (psec)  | 28   |   |
| 13.556      | PPPOE_INDI2            | nx 🛛      | 103.28.74.133 |           | 36.74.241.131 |           | 2048 (ip) |             | 50 (ipsec) | 136  |   |
| 13.556      | PPPOE_INDI2            | rx .      | 103.28.74.133 |           | 36.74.241.131 |           | 2048 (ip) |             | 50 (psec)  | 184  |   |
| 13.553      | PPPOE_INDI2            | nx 🛛      | 103.28.74.133 |           | 36.74.241.131 |           | 2048 (ip) |             | 50 (psec)  | 136  |   |
| 13.551      | PPPOE_INDI2            | rx .      | 103.28.74.133 |           | 36.74.241.131 |           | 2048 (ip) |             | 50 (psec)  | 1464 |   |
| 13.551      | PPPOE INDI2            | DX .      | 103.28.74.133 |           | 36.74.241.131 |           | 2048 (ip) |             | 50 (ipsec) | 1492 |   |
| 13.551      | PPPOE_INDI2            | rx .      | 103.28.74.133 |           | 36.74.241.131 |           | 2048 (ip) |             | 50 (psec)  | 28   |   |
| 13.551      | PPPOE INDI2            | nx .      | 103.28.74.133 |           | 36.74.241.131 |           | 2048 (ip) |             | 50 (ipsec) | 112  |   |
| 13.545      | PPPOE_INDI2            | rx .      | 103.28.74.133 |           | 36.74.241.131 |           | 2048 (ip) |             | 50 (ipsec) | 168  |   |
| 13.543      | PPPOE_INDI2            | nx 🛛      | 103.28.74.133 |           | 36.74.241.131 |           | 2048 (p)  |             | 50 (psec)  | 112  |   |
| 13.543      | PPPOE_INDI2            | DX .      | 103.28.74.133 |           | 36.74.241.131 |           | 2048 (ip) |             | 50 (ipsec) | 1492 |   |
| 13.543      | PPPOE_INDI2            | nx 🛛      | 103.28.74.133 |           | 36.74.241.131 |           | 2048 (ip) |             | 50 (psec)  | 28   | ٠ |
| 182 items ( | 1 selected)            |           |               |           |               |           |           |             |            |      |   |

Gambar 19. Hasil pengecekan keamanan menggunakan Packet Sniffer

Kemudian pengetesan dilanjutkan dengan tindakan upload maupun download dari kantor Balikpapan ke Jakarta serta sebaliknya pada saat monitor link menyala dan tidak. Hasilnya, Delivery bandwidth saat monitor link

### KESIMPULAN

Kesimpulan yang bisa diambil dari penelitian rancang bangun ini dimana telah dikembangkan Virtual Private Network di PT. Satnetcom Balikpapan untuk menghubungkan kantor pusat dan kantor cabang secara LAN. Pada penelitian ini juga telah dikembangkan Automated Virtual Private Network di PT. Satnetcom Balikpapan yang memudahkan tim IT di perusahaan dalam distribusi informasi dan pengelolaan jaringan. Automated Virtual Private dalam pengaplikasiannya dapat digunakan pada jaringan berjenis Small Office Home Office dengan IP Address publik yang berubah-ubah.

### SARAN

Dalam penelitian ini penulis menyadari masih ada banyak kekurangan dari hasil penelitian yang dilakukan, oleh karena itu kritik dan saran yang membangun dapat membantu dalam mencapai kesempurnaan dari penelitian ini. Saran yang dapat diberikan dalam kelanjutan penelitian ini yaitu meminimalisir waktu link mati ketika terjadi perubahan IP Address dengan menemukan mekanisme baru vang dapat membantu link ini dapat dengan cepat beradaptasi dengan perubahan IP Address dibanding dengan yang penulis buat. Penelitian ini mengharuskan di satu sisi memiliki IP Address publik statik. Penelitian ini dapat ditingkatkan dimana di dua sisi menggunakan IP Address publik dinamis.

### UCAPAN TERIMA KASIH

Terima kasih kepada bapak pembimbing terbaik Bapak Wisnu Hera Pamungkas, S. Tp., M. Eng. dan Bapak Jamal, S. Kom., M. Kom. yang telah memberikan ilmu, kritik, masukan dan saran selama proses pembuatan karya tulis ini sehingga karya tulis ini dapat terselesaikan dengan baik.

Terima kasih kepada kedua orang tua yang telah memberikan dukungan selama proses pembuatan karya tulis ini. Terimakasih juga kepada rekan-rekan

se-angkatan alumni Universitas Mulia tahun 2019 yang telah bersama-sama berjuang melewati masa-masa senang dan susah selama perkuliahan berjalan.

### DAFTAR PUSTAKA

- [1] Komputer, Wahana., 2004, Kamus Istilah Internet, Edisi II. Yogyakarta:Andi.
- [2] Jogiyanto, H.M., 2005, Analisa dan Desain Sistem Informasi: Pendekatan. Terstruktur Teori dan Praktik Aplikasi Bisnis, ANDI, Yogyakarta.
- [3] B. Widodo, "Analisis Quality of Service pemanfaatan Ethernet Over IP (EoIP) Tunnel di Mikrotik RouterOS dengan Routing Protocol OSPF", INISTA, vol. 1, no. 1, September 2018.
- [4] Hermawan, Rian Heri dan Bobi Kurniawan, "Implementasi Ethernet Over IP (EoIP) Tunnel Mikrotik RouterOS Pada Layanan Voice over IP (VoIP) Di PT Akurasi Kuatmega", Jurnal Ilmiah Komputer dan Informatika, Volume 5 Nomor 1, Maret 2016.
- [5] Akmal, Imelda. 2010. SOHO (Small Office Home Office). Gramedia Pustaka Utama:Jakarta.
- [6] Mubarok, Dzaki. (2016). Implementasi EoIP over VPN di jaringan berbasis dynamic IP.
- [7] Ikhwan, S., & Amalina, A. (2017). "Analisis Jaringan VPN Menggunakan PPTP dan L2TP". JURNAL INFOTEL, vol. 9 no. 3, Agustus 2017.
- [8] Handriyanto, D. F. 2009. Kajian Penggunaan Mikrotik RouterOs<sup>TM</sup> Sebagai Router Pada Jaringan Komputer. Kajian Penggunaan Mikrotik Router Os Sebagai Router Pada Jaringan Komputer. UNIVERSITAS SRIWIJAYA, 2009
- [9] Athailah. 2013. Mikrotik Untuk Pemula. Jakarta: Mediakita.
- [10] Hasibuan, Tiffany Ezrawati, IP Security, Online pada https://ilmuti.org/2014/04/19/ipsecurity/, diakses tanggal 15 April 2019.